# Updating your Organization's Profile

For use with the TDM Vendor Directory

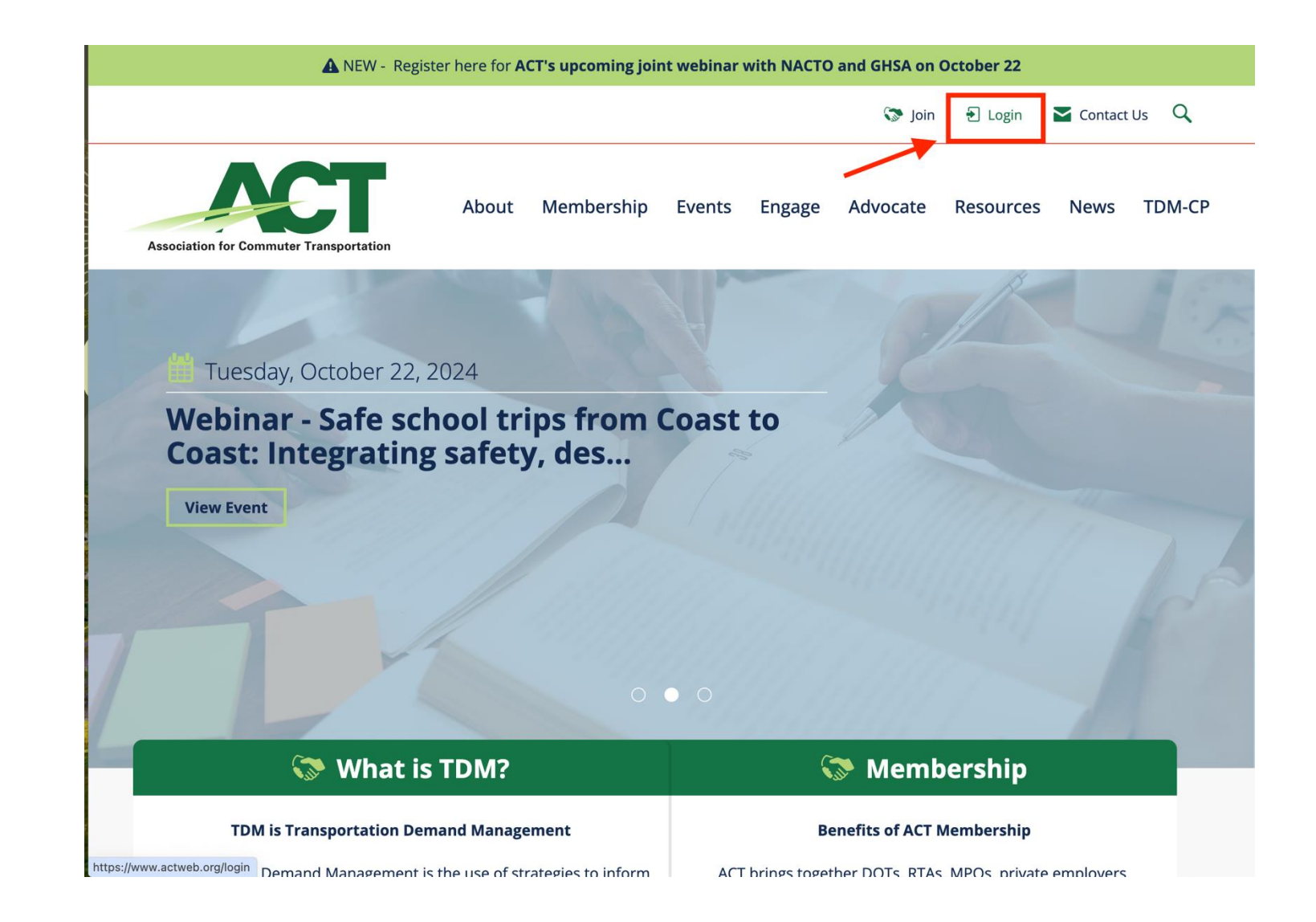

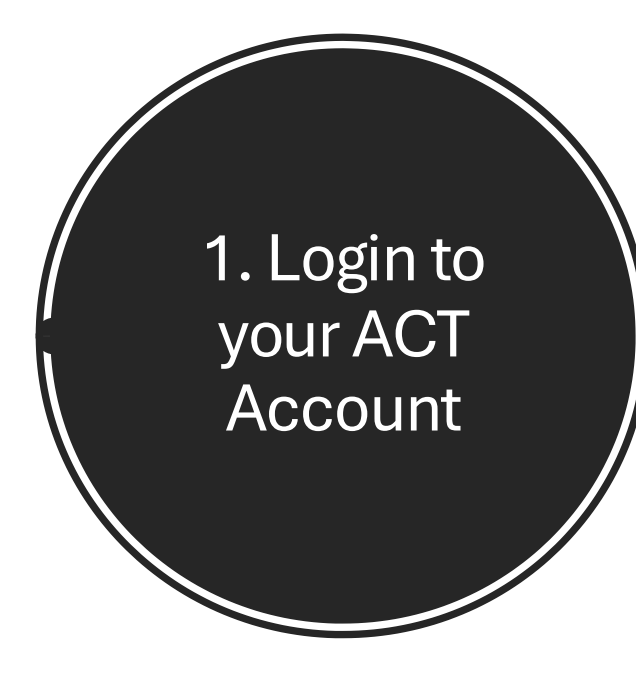

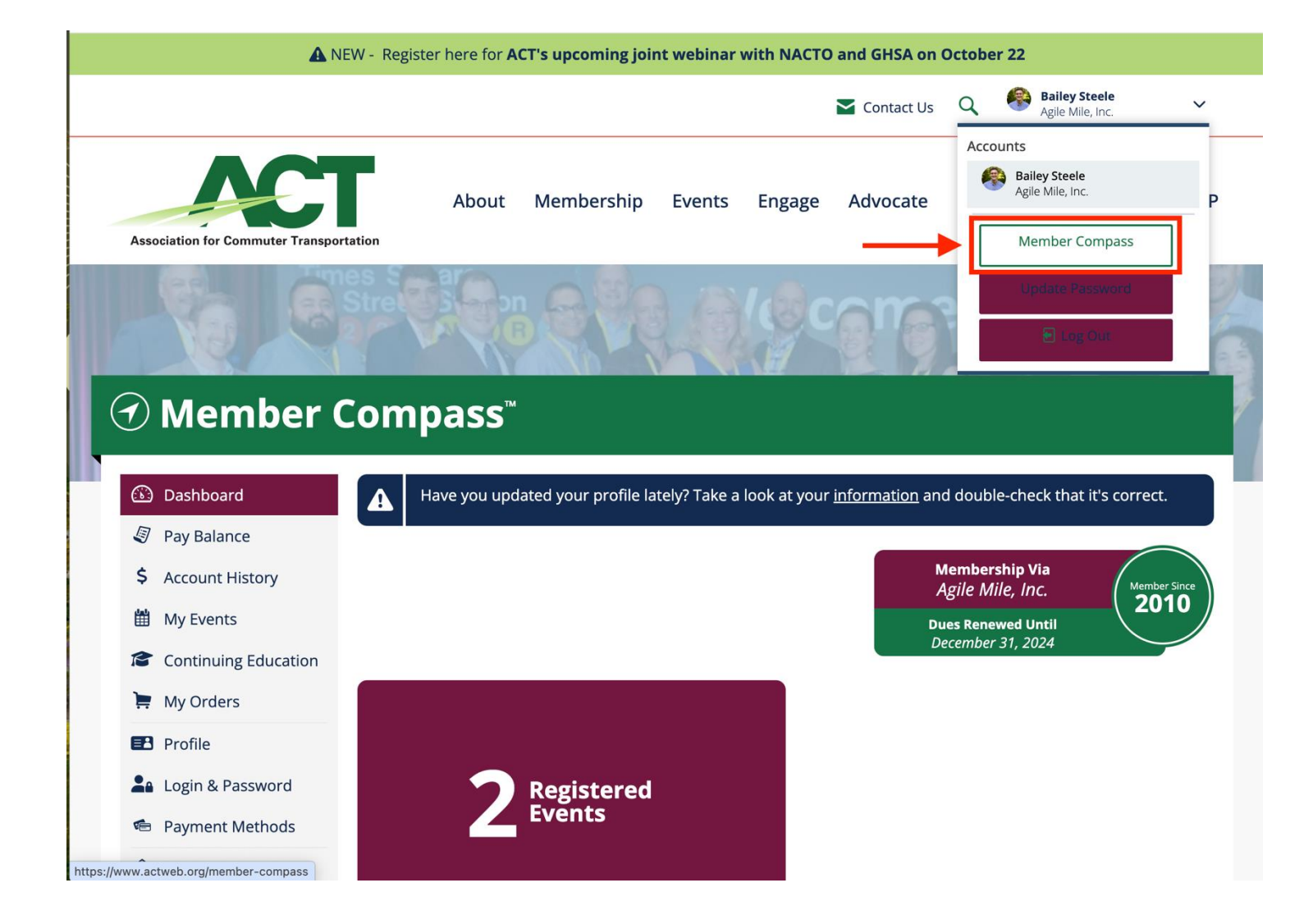

2. Select "Member Compass"

# 3. Select "Company" from the menu bar

### Dashboard 🔁 Save COMPANY NAME Agile Mile, Inc. Pay Balance \$ Account History If you need to edit your company's name, please contact us. H My Events Continuing Education **Contact Information** Hy Orders EMAIL \* Profile support@agilemile.com Login & Password PHONE International? Payment Methods (860)661-0310 â Company N. DILL International? **A** People WEBSITE 된 Logout https://agilemile.com **BILLING ADDRESS \***

4. Select all that apply to your company for the "Groups Served" and "Services Offered" section.

# **Vendor Information**

# **GROUPS SERVED**

Municipalities × Regional Governments × State Governments × TMAs/TMOs ×

# **SERVICES OFFERED**

Ridematching Software × Trip Planning Software ×

## WHO RECRUITED YOU?

Members receive special recognition for all new members they recruit into ACT. Please share the name of any and all individuals that encouraged you to join to make sure they receive credit.

## **DIRECTORY PREFERENCE**

Include in directory

`

5. Complete all relevant information in the "Marketing" section. Organization Overview and Company Logo are important!

# Marketing

#### FACEBOOK URL

#### LINKEDIN URL

https://www.linkedin.com/company/agilemile/

#### INSTAGRAM HANDLE

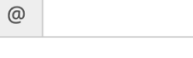

#### X HANDLE

0

COMPANY LOGO

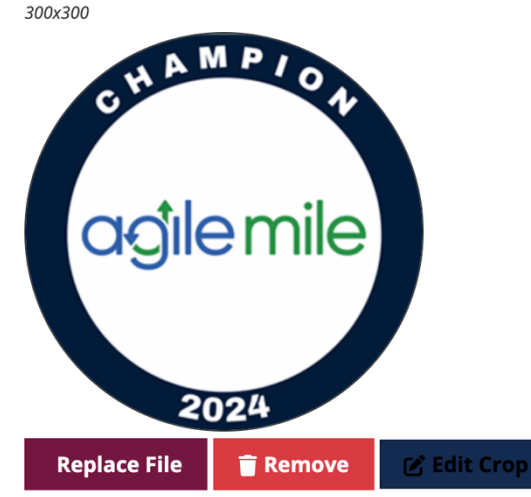

#### **ORGANIZATION OVERVIEW**

At Agile Mile, our mission is to reduce climate change and improve mobility. We've been doing this for over 20 years by providing regional TDM programs with award-winning software that reduces driving and emissions.